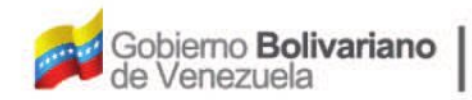

Ministerio del Poder Popular Oficina Nacional de Finanzas de Contabilidad Pública

D

Oficina Nacional de Contabilidad Pública

Manual de Usuario SIGECOF

# Mantenimiento de Fondos

DGAT-MU-06

SIGECO

SISTEMA INTEGRADO DE GESTIÓN Y CONTROL DE LAS FINANZAS PUBLICAS

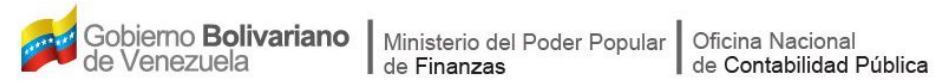

## Manual de Usuario SIGECOF

## **MANTENIMIENTO DE FONDOS**

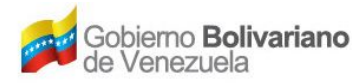

## **CONTROL DE REVISIONES Y ACTUALIZACIONES**

| Nº de<br>Versión | Fecha de<br>Aprobación y/o<br>Actualización | Punto de<br>Cuenta | Sección o<br>Páginas<br>Modificadas | Motivo de la<br>Actualización | Responsable |
|------------------|---------------------------------------------|--------------------|-------------------------------------|-------------------------------|-------------|
|                  |                                             |                    |                                     |                               |             |
|                  |                                             |                    |                                     |                               |             |
|                  |                                             |                    |                                     |                               |             |
|                  |                                             |                    |                                     |                               |             |
|                  |                                             |                    |                                     |                               |             |
|                  |                                             |                    |                                     |                               |             |
|                  |                                             |                    |                                     |                               |             |
|                  |                                             |                    |                                     |                               |             |
|                  |                                             |                    |                                     |                               |             |
|                  |                                             |                    |                                     |                               |             |

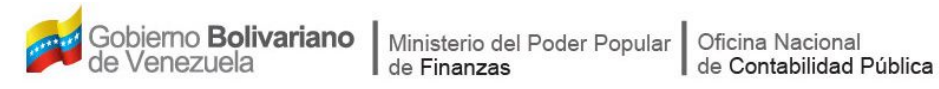

## CONTENIDO

## PÁG.

| Α. | OBJETIVO                              | . 1 |
|----|---------------------------------------|-----|
| В. | ALCANCE                               | . 1 |
| C. | FICHA DEL APLICATIVO                  | . 2 |
| D. | PROCESO: MANTENIMIENTO DE FONDOS      | . 3 |
|    | - REGISTRO DE UNA CUENTA DE FONDO     | . 3 |
|    | - MODIFICACIÓN DE UNA CUENTA DE FONDO | 14  |
| Е. | PREGUNTAS Y RESPUESTAS FRECUENTES     | 17  |

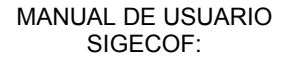

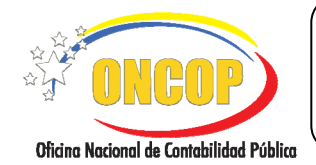

## A. OBJETIVO

El objetivo del presente manual es proporcionar una herramienta de apoyo que permita la orientación, consulta y capacitación de los usuarios del Sistema Integrado de Gestión y Control de las Finanzas Públicas (SIGECOF), en función de optimizar el registro de las operaciones económico-financieras, en este caso, del aplicativo **Mantenimiento de Fondos**, aplicación que permite cumplir con los registros previos a la ejecución del presupuesto, específicamente, los registros de las cuentas bancarias autorizadas, mediante Notificación de Registro, emitida por la Oficina Nacional del Tesoro (ONT), con el fin de materializar la constitución de los fondos que en calidad de avances gira el Tesoro al cuentadante designado, mediante Gaceta Oficial de la República Bolivariana de Venezuela, por la máxima autoridad del órgano. Registros necesarios para atender compromisos mediante tipos de pago por fondos constituidos, dentro del marco jurídico vigente.

### B. ALCANCE

La responsabilidad del cumplimiento y buen uso del aplicativo, será del funcionario público que cuente con el rol Analista Registrador para el registro de las cuentas de fondo, el expediente de esta operación será enviado a la bandeja del usuario Supervisor ONT, para que decida acerca de la misma. Teniendo como resultado final el registro o actualización de las cuentas bancarias de los Fondos en Avance y/o Anticipo en SIGECOF.

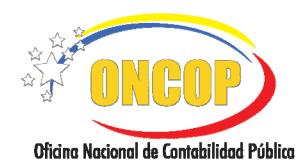

### MANTENIMIENTO DE FONDOS

CODIGO: DGAT-MU- 06

VIGENCIA: 31/01/2013

|                         | C. Ficha del Aplicativo                                                                                                    |  |
|-------------------------|----------------------------------------------------------------------------------------------------|--|
| 1 Denominación          | Mantenimiento de Fondos.                                                                                                    |  |
| 2 Definición y Objetivo | Registrar y/o actualizar las cuentas bancarias autorizadas por<br>la ONT para la constitución de los fondos girados en calidad de<br>Avance o Anticipo, cuyos responsables serán los cuentadantes<br>designados, mediante Gaceta Oficial de la República<br>Bolivariana de Venezuela, por la máxima autoridad del órgano. |  |
| 3 Rol Ejecutor          | Analista Registrador.                                                                                                    |  |
| 4 Rol Decisor           | Supervisor ONT.                                                                                                    |  |
| 5 Requisitos            | <ul> <li>Cuentadante registrado con Unidad Administradora<br/>asociada en SIGECOF.</li> <li>Registro o Actualización de Garantía en SIGECOF.</li> <li>Notificación de Registro emitida por la ONT.</li> </ul>                                                                                                    |  |
| 6 Resultado             | Registro de cuentas bancarias autorizadas por la ONT correspondientes a los Fondos en Avance y/o Anticipo y demás fondos contemplados en el marco jurídico vigente.                                                                                                    |  |
| Registro de cue         | ANALISTA RAGISTRADOR                                                                                                    |  |

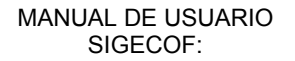

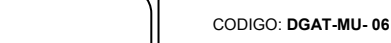

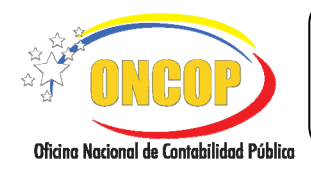

**MANTENIMIENTO DE FONDOS** 

VIGENCIA: 31/01/2013

## D. PROCESO: MANTENIMIENTO DE FONDOS.

### ROL: ANALISTA REGISTRADOR.

Una vez seleccionado el aplicativo "Mantenimiento de Fondos" y cumpliendo con cada uno de los pasos del punto "Apertura del Proceso" del Manual de Usuario "Interfaz Negociadora", el sistema le proporcionará la pantalla denominada "**Mantenimiento de Fondos > Unidad Administradora**" (**Ver Pantalla Nº 1**).

| _ |        | Unidades Administradoras                       | 1                                          |
|---|--------|------------------------------------------------|--------------------------------------------|
| 0 | Código | Denominación                                   | Kesponsable                                |
| 2 | 20203  | DAR CARABORO                                   | 7                                          |
| 0 | 20200  | DAR PORTUGUESA                                 | CI 0158659 CRUZ MILAGROS MARTI<br>CARVAJAL |
| 0 | 20213  | DAR GUARICO                                    | CI 16096445 JOSE LEONARDO                  |
| ŏ | 20220  | DAR SUCRE                                      | CI 1834266 ROBERT MARRERO                  |
| ŏ | 20218  | DAR NUEVA ESPARTA                              | CI 17346836 YAMILITH VILLEGAS              |
| ŏ | 20207  | DAR BOLÍVAR                                    |                                            |
| ŏ | 00004  | GERENCIA GENERAL DE ADMINISTRACIÓN Y SERVICIOS |                                            |
| õ | 20206  | DAR BARINAS                                    |                                            |
| ŏ | 20228  | DEFENSA PÚBLICA                                |                                            |
| ŏ | 20215  | DAR MÉRIDA                                     | CI 10797126 WILLIAMS BONGIANNI             |
| õ | 20222  | DAR TRUJILLO                                   | CI 16343842 ORLANDO MUJICA                 |
| ŏ | 20204  | DAR APURE                                      | CI 5000000 PEDRO PEREZ                     |
| õ | 20216  | DAR MIRANDA                                    | CI 12399746 ORLANDO LOPEZ                  |

| <u>NOTA</u>                                                                                                    |  |
|----------------------------------------------------------------------------------------------------|--|
| Si el registro radica en la actualización de una cuenta de un fondo ya constituido en el ejercicio presupuestario vigente, deberá orientarse al paso Nº 4 del presente manual, referido a la modificación de una cuenta de fondo. Por el contrario, si representa un registro de cuenta correspondiente a la constitución de un fondo nuevo para el ejercicio presupuestario vigente, deberá proceder a agregar la cuenta, como se describe a continuación. |  |

#### **REGISTRO DE UNA CUENTA DE FONDO.**

Antes de iniciar con el uso del aplicativo, constate en la parte superior de la pantalla que el ejercicio presupuestario corresponda al año en curso. Una vez verificado esto, deberá seleccionar la Unidad Administradora a la cual le registrará la cuenta bancaria que refleje la Notificación de Registro emitida por la ONT.

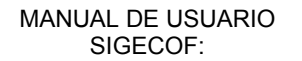

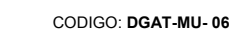

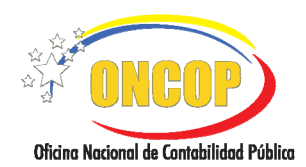

**MANTENIMIENTO DE FONDOS** 

Para esto, encontrará a continuación una tabla compuesta por las unidades administradoras, las cuales conforman la estructura financiera del órgano, donde se muestran los siguientes datos:

**"Código**": Es el número de identificación de la Unidad Administradora designado por Oficina Nacional de Presupuesto (ONAPRE).

"Denominación": Es el nombre asignado a la Unidad Administradora designado por ONAPRE.

"**Responsable**": Representa al funcionario que funge como cuentadante de la unidad administradora de la fila, asociación realizada mediante el aplicativo "Registro de Beneficiario" o "Modificación de Beneficiario".

1. Para seleccionar la Unidad Administradora presione la casilla de verificación un que corresponda a la fila de su elección, en caso que requiera hallar directamente la Unidad Administradora deberá hacer uso del motor de búsqueda dispuesto para ello, distinguido por

un campo abierto seguido del botón (delimitados juntos). Para hacer uso de él, haga clic sobre el campo mencionado, registre el código de la Unidad Administradora, (únicamente

el código, el campo no aceptará otro valor distinto) y a continuación presione el botón

El sistema hallará la Unidad Administradora solicitada, mostrando únicamente ese registro (Ver Pantalla Nº 2).

| Ejercicio Presupuestario: 2012          | Bu                 | Iscar                     |             |
|-----------------------------------------|--------------------|---------------------------|-------------|
|                                         | Unidades Administr | adoras                    |             |
| Código Denominación<br>20204 DAR APLIRE |                    | Responsable<br>CI 5000000 | PEDRO PEREZ |
|                                         |                    |                           |             |
|                                         |                    |                           |             |

1.1. Seleccione la Unidad Administradora marcado la correspondiente casilla de verificación haciendo clic sobre ella, y presione el botón para continuar.

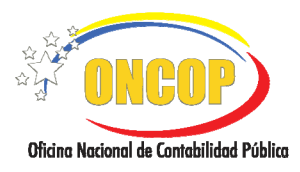

CODIGO: DGAT-MU- 06

#### MANTENIMIENTO DE FONDOS

VIGENCIA: 31/01/2013

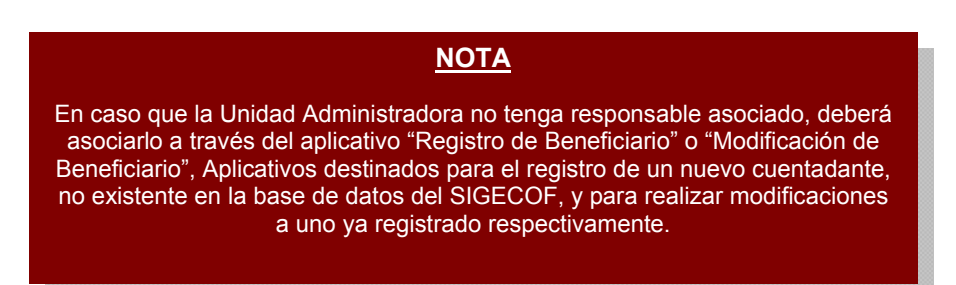

2. Inmediatamente el sistema validará la garantía del cuentadante, exhibiendo una ventana

emergente informativa de la aceptación o no de la garantía. Presione el botón indistintamente, la ventana que genere el sistema (**Ver Pantalla Nros. 3 y 4**).

#### Aceptación de la Garantía

#### Rechazo de la Garantía

| Pantalla Nº 3                          | Pantalla Nº 4                                          |
|----------------------------------------|--------------------------------------------------------|
| Aceptar                                | Aceptar                                                |
| El Cuentadante tiene una Fianza Válida | El Cuentadante no tiene una Fianza Personal registrada |

En caso de rechazo de la garantía, bien sea por ausencia de la misma, o por no cumplir con los parámetros del sistema, deberá presionar el botón cancelar, y corregir el registro mediante la aplicación "Registro de Fianzas y Garantías".

2.1. En caso de ser afirmativa la validación, visualice la pantalla "Mantenimiento de Fondos > Agregar / Modificar Fondos", donde se le presentarán los siguientes datos, que deberá verificar (Ver Pantalla Nº 5).

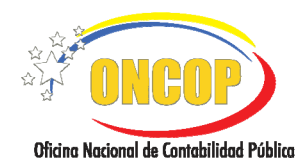

CODIGO: DGAT-MU- 06

#### **MANTENIMIENTO DE FONDOS**

VIGENCIA: 31/01/2013

| Drgano:     21 - Tribunal Supremo de Juticia       nidad Administradora:     20204 DAR APURE       idd. Cuentadante:     CL-5000000 |                 |  |  |
|----------------------------------------------------------------------------------------------------|-----------------|--|--|
| Jnidad Administradora: 20204 DAR APURE<br>26d. Cuentadante: CI-5000000 PEDRO PEREZ                                                  |                 |  |  |
| 36d. Cuentadante: CI- 5000000 PEDRO PEREZ                                                                                           | 20204 DAR APURE |  |  |
| Cuentadante: CI- 5000000 PEDRO PEREZ                                                                                                |                 |  |  |
|                                                                                                    |                 |  |  |
| Tipe Bescripción Banco Agencia Cuerta                                                                                               | Estado Actual   |  |  |
| No existen Fondos asociados.                                                                                                    |                 |  |  |
|                                                                                                    |                 |  |  |
|                                                                                                    |                 |  |  |
|                                                                                                    |                 |  |  |
|                                                                                                    |                 |  |  |
|                                                                                                    |                 |  |  |
|                                                                                                    |                 |  |  |
|                                                                                                    |                 |  |  |
|                                                                                                    |                 |  |  |
|                                                                                                    |                 |  |  |
| Ceja Chica Agregar Eliminar                                                                                                    |                 |  |  |
| Caja Chica Agregar Eliminar                                                                                                    |                 |  |  |
| Caja Chica Agregar Eliminar                                                                                                    |                 |  |  |
| Caja Chica Agregar Eliminar<br>Inicio Anterior Siguiente Guardar Finalizar Cancelar                                                 |                 |  |  |

- "Ejercicio Presupuestario": Representa el período presupuestario, donde el resultado del registro tendrá afectación.
- "Expediente": Es el identificador de la operación en SIGECOF.
- "Fecha": Muestra el día, mes y año en que se ejecuta la aplicación.
- "Órgano": Indica el código y denominación del órgano al que pertenece la Unidad Administradora seleccionada.
- "**Unidad Administradora**": Refleja el código y denominación de la Unidad Administradora.
- "Cód. Cuentadante": Identificador y denominación del responsable de la Unidad Administradora seleccionada.
- 2.2. Visto los datos anteriores, para iniciar la carga de la cuenta bancaria, presione el botón Agregar resaltado en la pantalla Nº 4. El sistema le generará una ventana auxiliar titulada "Mantenimiento de Fondos > Agregar Nuevo Fondo" (Ver Pantalla Nº 6).

|                                          | MANUAL DE USUARIO<br>SIGECOF: | CODIGO: DGAT-MU- 06  |
|------------------------------------------|-------------------------------|----------------------|
| Oficing Nacional de Contabilidad Pública | MANTENIMIENTO DE FONDOS       | VIGENCIA: 31/01/2013 |
|                                          |                               |                      |

| Mantenimiento de Fondos > Agregar Nuevo Fondo                         |
|-----------------------------------------------------------------------|
| Tipo de Fondo: FONDOS DE CAJA CHICA                                   |
| Descripción: CAJA CHICA                                               |
| BANCO DEL CARIBE, C.A., BANCO UNIVERSAL                               |
| Agencia: P.A.B. PLANTA MARACAIBO                                      |
| Número<br>Cuenta: 0114 - 0508 - 3 - 2 - 2323232323                    |
| Notificación: de /home/ldiaz/Escritorio, Examinar Máx 2MB<br>Registro |
| Certificación: /home/ldiaz/Escritorio, Examinar Máx 2MB<br>Bancaria   |
| Agregar                                                               |
| Pantalla Nº 6                                                         |

En esta pantalla deberá cargar los datos que tipificará al fondo y además, registrará los datos bancarios hasta el nivel de la cuenta bancaria autorizada.

2.3. Inicie la carga, comenzando por el "Tipo de Fondo", para esto, presione el botón donde se desplegará la lista de opciones concerniente a los fondos que componen la estructura del presupuesto del órgano (Ver pantalla № 7), seguidamente seleccione el que corresponda con su registro, haciendo clic sobre su elección.

| Seleccione el Tipo de Fondo                             | < |
|---------------------------------------------------------|---|
| Seleccione el Tipo de Fondo                             | - |
| FONDOS DE REMUNERACIONES AL PERSONAL                    |   |
| FONDOS DE REMUNERACIONES AL PERSONAL SERVICIO EXTERIOR  |   |
| FONDOS EN FIDEICOMISO                                   |   |
| FONDOS DE CAJA CHICA                                    |   |
| FONDOS DE BECADOS                                       |   |
| FONDOS DE SEGURIDAD Y DEFENSA                           |   |
| FONDOS DE PENSIONADOS Y JUBILADOS                       |   |
| FONDOS EN ANTICIPO                                      |   |
| FONDOS DE GASTOS DE FUNCIONAMIENTO DE SERVICIO EXTERIOR |   |
|                                                         |   |

2.4. A continuación, haga clic sobre el campo abierto titulado "**Descripción**", y cargue la denominación que identifique a la cuenta de fondo.

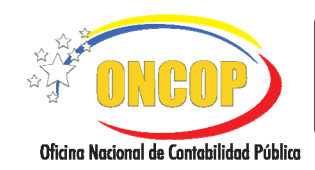

CODIGO: DGAT-MU- 06

#### **MANTENIMIENTO DE FONDOS**

VIGENCIA: 31/01/2013

2.5. Seguidamente, presione el botón de opciones , correspondiente al campo denominado "Banco" (Ver Pantalla Nº 6), y el sistema le desplegará una ventana auxiliar titulada "Mantenimiento de Fondos > Instituciones Financieras" (Ver Pantalla Nº 8).

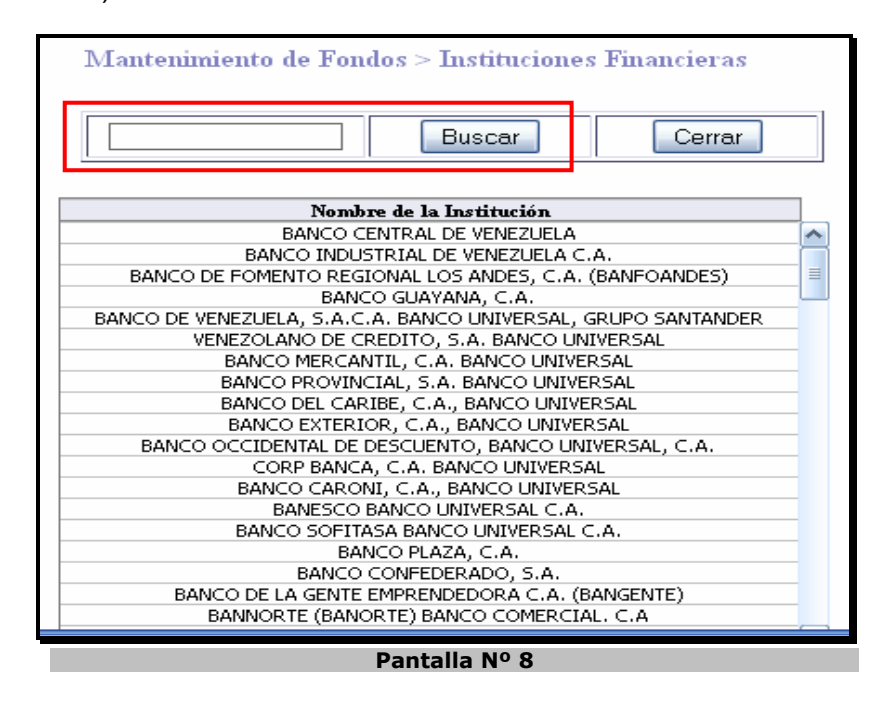

Para hallar el banco en forma directa, encontrará un motor de búsqueda distinguido por un campo abierto acompañado del botón denominado "Buscar" (delimitados juntos), haga clic sobre el campo abierto y registre la denominación de la institución financiera, la misma podrá ser parcial; en ilustración a lo anterior, si se trata del banco "Banco del Tesoro C.A.", usted podrá colocar algún(os) vocablo(s) (ej. "tesoro") e

inmediatamente presionar

(Ver Pantalla Nº 9).

| Mantenimier | to de Fondos > Instituciones.                     | s Financieras |
|-------------|---------------------------------------------------|---------------|
| tesoro      | Buscar                                            | Cerrar        |
|             | Nombre de la Institución<br>BANCO DEL TESORO C.A. |               |
|             | Pantalia Nº 9                                     |               |

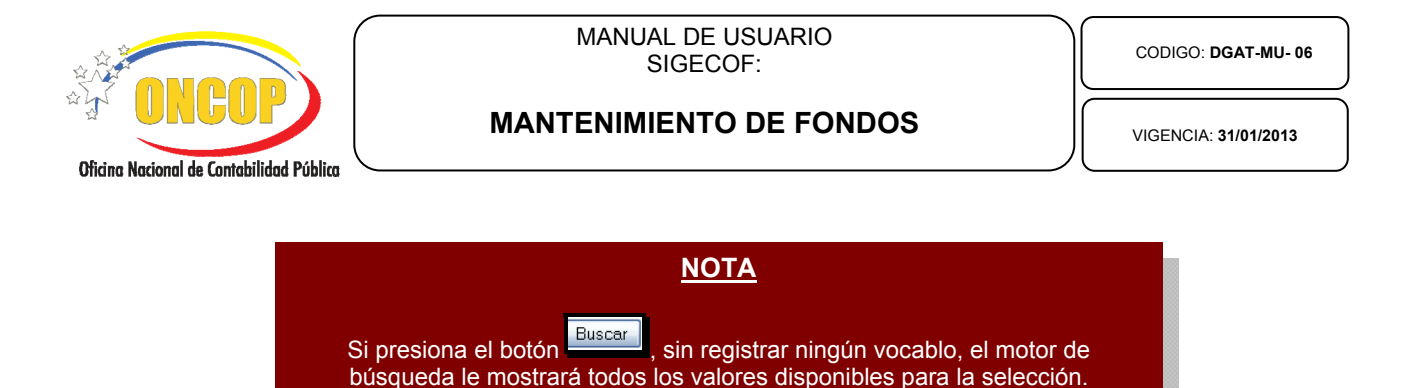

2.6. El sistema discriminará la lista de instituciones, reduciendo de la totalidad de valores a los que compatibilicen con los ingresados, es decir, mostrando aquellos bancos que concuerden con el o los vocablos ingresados en el motor de búsqueda. Una vez realizada la búsqueda con éxito, haga clic sobre la denominación de la institución bancaria para seccionarla.

Seleccionado el banco, continuará con la selección de la agencia bancaria, para esto,

presione clic sobre el botón correspondiente al campo "Agencia", y el sistema le desplegará una ventana auxiliar titulada "Mantenimiento de Fondos > Agencias Bancarias" (Ver Pantalla N º 10).

|        | Buscar                                     |
|--------|--------------------------------------------|
| Código | Nombre de la Agencia                       |
| 0060   | PUERTO LA CRUZ                             |
| 0082   | MARACAIBO-MARUMA                           |
| 0071   | LAS MERCEDES                               |
| 0026   | HIPODROMO                                  |
| 0015   | PETARE                                     |
| 0142   | MINTRA                                     |
| 0070   | BARQUISIMETO                               |
| 0008   | TAQUILLA ESPECIAL DE SANTA ELENA DE UAIRÉN |
| 0019   | EL MARQUES                                 |
| 0014   | CATIA                                      |
| 0017   | LOS RUICES                                 |
| 0084   | TOCUYO                                     |
| 0125   | MINISTERIO DE LA DEFENSA                   |
| 0033   | PORLAMAR-PLAZA-BOLIVAR                     |
| 0089   | TAQUILLA SENIAT PARAGUACHON                |
| 0135   | CONEJERO                                   |
| 0083   | CIUDAD OJEDA                               |
| 0141   | MATURIN                                    |
| 0070   |                                            |

2.7. En esta ventana podrá hallar la agencia bancaria según la escogencia del banco previamente realizada. En similar forma, para hallar la agencia bancaria en forma expedita, haga uso del motor de búsqueda, distinguido éste por un campo abierto acompañado del botón denominado "Buscar" (ambos delimitados), registre el código o la denominación de la agencia bancaria, la denominación a ingresar puede ser parcial,

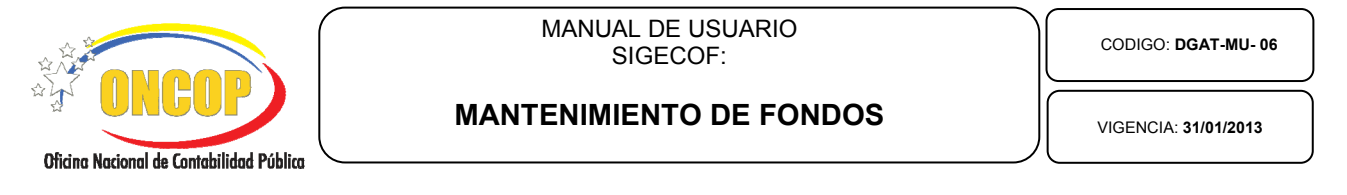

por ejemplo, si se trata de la agencia "San Fernando de Apure", usted podrá colocar el vocablo "Apure" e inmediatamente presionar (Ver Pantalla Nº 11).

| קווס   | Buccar               |
|--------|----------------------|
|        |                      |
|        |                      |
|        |                      |
| Código | Nombro de la Agencia |

De idéntica manera, el sistema discriminará la lista de agencias, reduciendo de la totalidad de agencias a los valores que compatibilicen con los ingresados, es decir, mostrando aquellas agencias que concuerden con los valores registrados en el motor de búsqueda.

- 2.8. Para seleccionar la agencia, haga clic sobre la denominación o el código de la misma.
- 2.9. Deberá ingresar en el campo "Número Cuenta" (campo fragmentado según la estructura financiera) el código de cuenta que aparece reflejado en la "Notificación de Registro" emitida por la ONT, el mismo, debe coincidir con el código de cuenta suministrado por el banco comercial.
- 2.10. A continuación, deberá adjuntar en los campos "Notificación de Registro" y "Certificación Bancaria", los documentos soportes de cada uno, para ello, haga clic sobre el botón en los campos, halle el archivo, y una vez seleccionado, deberá presionar el botón de los documentaria una tilde en color verde, en señal de confirmación de éxito.

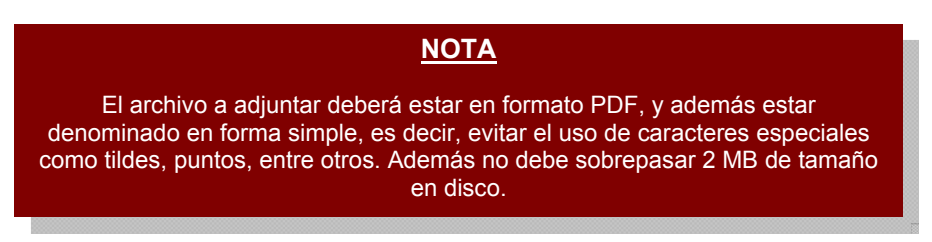

2.11. Para culminar con el registro de la cuenta de fondo deberá presionar el botón (Ver Pantalla Nº 6).

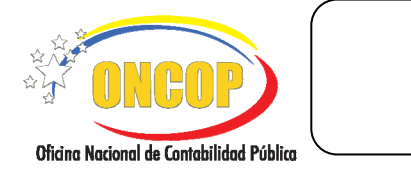

VIGENCIA: 31/01/2013

2.12. Seguidamente el sistema reflejará los datos registrados en la pantalla "Mantenimiento de Fondos > Agregar / Modificar Fondos", presione el botón Agregar, para asentar el registro (Ver Pantalla Nº 12).

| Mantenimiento de Fondos > A           | gregar / Mod      | ificar Fondos                         |                          |                         |                              |
|---------------------------------------|-------------------|---------------------------------------|--------------------------|-------------------------|------------------------------|
| Ejercicio Presupuestario:             | 2012              | Expediente: 99                        |                          | Fee                     | ha: 05/06/2012               |
| Órgano:                               | 21 - Tribunal Sup | premo de Justicia                     |                          |                         |                              |
| Unidad Administradora:                | 20204 DAR APU     | JRE                                   |                          |                         |                              |
| Cód. Cuentadante:                     | CI- 5000000       | PEDRO PEREZ                           |                          |                         |                              |
|                                       |                   |                                       |                          |                         |                              |
| Tipo<br>Fondo Descripci               | in                | Banco                                 | Agencia                  | Cuenta                  | Estado Actual                |
| · · · · · · · · · · · · · · · · · · · | le mitter Feelen  |                                       |                          |                         |                              |
| 🗹 📝 1 FONDOS EN ANTICIPO              |                   | BANCO INDUSTRIAL<br>DE VENEZUELA C.A. | SAN FERNANDO DE<br>APURE | 0003-0054-11-1111111111 |                              |
|                                       |                   |                                       |                          |                         |                              |
|                                       |                   | Caja Chica                            | Agregar E                | liminar                 |                              |
| Inicio                                | Anterior Si       | guiente Guardar                       | Finalizar C              | ancelar                 | Street Known ( Street Known) |
|                                       | F                 | Pantalla Nº                           | 12                       |                         |                              |

2.13. Para hacer efectivo el registro, presione el botón

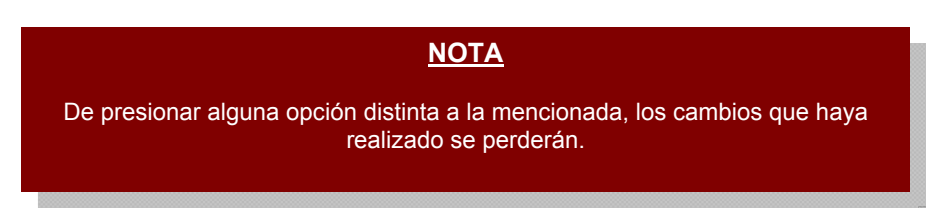

En caso que necesite registrar mas cuentas de fondo, oriéntese al paso 2.1 y ejecute el mismo procedimiento, el número de veces que así lo requiera.

 El sistema le proporcionará la siguiente pantalla denominada "Mantenimiento de Fondos > Resumen", donde podrá visualizar los registros realizados, agregando un campo validador denominado "Resultado" (Ver Pantalla Nº 13).

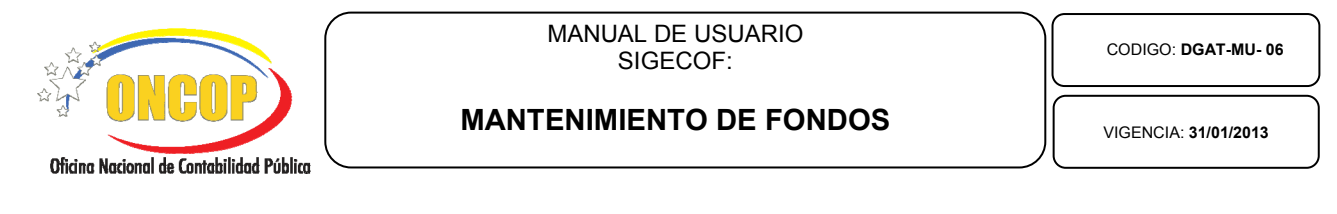

| Ejerci | icio Presupuestario:                   | 2012                                                               | Expediente:      | : 99                  | I                                                | echa: 05/06/2012                              |
|--------|----------------------------------------|--------------------------------------------------------------------|------------------|-----------------------|--------------------------------------------------|-----------------------------------------------|
| Órga   | ino:                                   | 21 - Tribunal Sup:                                                 | remo de Justicia |                       |                                                  |                                               |
| Unida  | ad Administradora:                     | 20204 DAR APU                                                      | RE               |                       |                                                  |                                               |
| Cóđ.   | Cuentadante:                           | CI- 5000000                                                        | PEDRO PE         | IREZ                  |                                                  |                                               |
| ondo   | Descripción                            | Bar                                                                | 100              | Agencia               | Número Cuenta                                    | Resultado                                     |
|        | -                                      | DANICO THEUCTE                                                     |                  |                       |                                                  |                                               |
| -      | FONDOS EN ANTICIPO                     | VENEZUELA C.A.                                                     | IAL DE           | SAN FERNANDO DE APURE | 0003-0054-11-1111111111                          | 🧹 Fondo Guardado con é                        |
| 3      | FONDOS EN ANTICIPO                     | BANCO INDUSTR<br>VENEZUELA C.A.<br>BANCO INDUSTR<br>VENEZUELA C.A. | IAL DE           | SAN FERNANDO DE APURE | 0003-0054-11-1111111111                          | ✓ Fondo Guardado con é ✓ Fondo Guardado con é |
| 3      | FONDOS EN ANTICIPO                     | BANCO INDUSTR<br>VENEZUELA C.A.<br>BANCO INDUSTR<br>VENEZUELA C.A. | IAL DE           | SAN FERNANDO DE APURE | 0003-0054-11-111111111                           | ✓ Fondo Guardado con é ✓ Fondo Guardado con é |
| 3      | FONDOS EN ANTICIPO<br>FONDOS EN AVANCE | BANCO INDUST<br>VENEZUELA C.A.<br>BANCO INDUSTR<br>VENEZUELA C.A.  | IAL DE           | SAN FERNANDO DE APURE | 0003-0054-11-111111111                           | ✓ Fondo Guardado con é ✓ Fondo Guardado con é |
| 3      | FONDOS EN ANTICIPO<br>FONDOS EN AVANCE | BANCO INDUST<br>VENEZUELA C.A.<br>BANCO INDUSTR<br>VENEZUELA C.A.  | IAL DE           | SAN FERNANDO DE APURE | 0003-0054-11-111111111<br>0003-0054-22-222222222 | √ Fondo Guardado con é                        |
| 3      | FONDOS EN ANTICIPO<br>FONDOS EN AVANCE | BARCO INDUST<br>VENEZUELA C.A.<br>BANCO INDUSTR<br>VENEZUELA C.A.  | IAL DE           | SAN FERNANDO DE APURE | 0003-0054-11-111111111<br>0003-0054-22-222222222 | √ Fondo Guardado con é                        |
| 3      | FONDOS EN ANTICIPO<br>FONDOS EN AVANCE | BARCO INUSI<br>VENEZUELA C.A.<br>BANCO INDUSTR<br>VENEZUELA C.A.   | IAL DE           | SAN FERNANDO DE APURE | 0003-0054-11-111111111                           | √ Fondo Guardado con é                        |

3.1. Verifique que los registros realizados estén acompañados de una tilde en señal de que culminó el registro en forma exitosa. Recuerde imprimir para su control interno,

| presionando el botón |  |
|----------------------|--|
|                      |  |

3.2. Para finalizar presione el botón

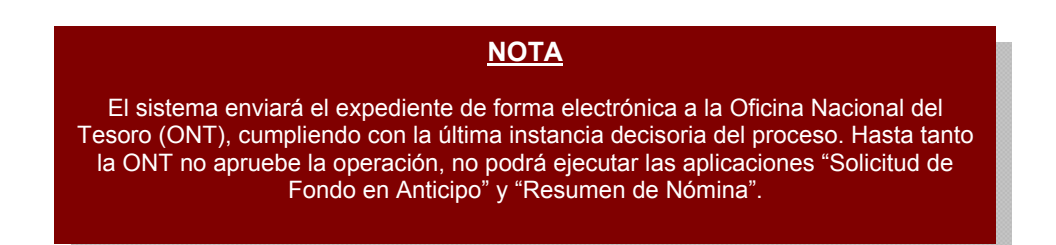

Fin del proceso: Registro de una Cuenta de Fondo

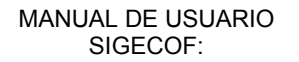

CODIGO: DGAT-MU- 06

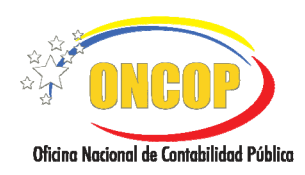

**MANTENIMIENTO DE FONDOS** 

VIGENCIA: 31/01/2013

#### MODIFICACIÓN DE UNA CUENTA DE FONDO.

En caso de requerir la modificación de una cuenta de fondo registrada, bien sea, por motivo de error, omisión, actualización o cualquier factor que amerite el cambio, podrá realizarlo a través de la misma aplicación.

Para esto, deberá orientarse al paso Nº 2 del presente manual, específicamente, en la pantalla denominada "Mantenimiento de Fondos > Agregar / Modificar Fondos".

4. Una vez ubicado al paso mencionado, visualizará las cuentas de fondo. Para realizar alguna

modificación, presione el botón a que corresponda a la fila donde se ubique el registro de la cuenta bancaria que desee modificar (Ver Pantalla Nº 14).

| Ejercicio Presupuestario: | 2012              | Expediente: 344                       |                          | Fee                      | ha: 08/06/2012 |
|---------------------------|-------------------|---------------------------------------|--------------------------|--------------------------|----------------|
| Órgano:                   | 21 - Tribunal Suj | premo de Justicia                     |                          |                          |                |
| Unidad Administradora:    | 20204 DAR AP      | URE                                   |                          |                          |                |
| Cód. Cuentadante:         | CI- 5000000       | PEDRO PEREZ                           |                          |                          |                |
|                           |                   |                                       |                          |                          |                |
| Tipo<br>Fendo Descri      | pción             | Banco                                 | Agencia                  | Cuenta                   | Estado Actual  |
| 1 FONDOS EN ANTICIPO      | )                 | BANCO INDUSTRIAL DE<br>VENEZUELA C.A. | SAN FERNANDO DE<br>APURE | 0003-0054-44-1111111111  | ABIERTO        |
|                           |                   |                                       |                          |                          |                |
|                           |                   | BANCO DEL TESORO C.A.                 | SANTA PAULA              | 0163-0213-11-11111111111 | ABIERTO        |
|                           |                   | BANCO DEL TESORO C.A.                 | SANTA PAULA              | 0163-0213-11-1111111111  | ABIERTO        |
|                           |                   | Caja Chica                            | Agregar                  | 0163-0213-11-111111111   | ABIERTO        |

El sistema le generará una ventana auxiliar denominada "**Movimiento de Fondos > Agregar Nuevo Fondo**", donde podrá verificar los datos que componen a la cuenta bancaria registrada (**Ver Pantalla Nº 15**).

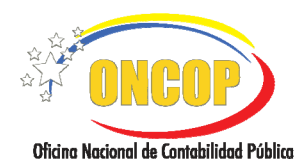

CODIGO: DGAT-MU- 06

#### **MANTENIMIENTO DE FONDOS**

VIGENCIA: 31/01/2013

| Mantenimiento o | le Fondos > Agregar Nuevo Fondo    |
|-----------------|------------------------------------|
| Tipo de Fondo:  | 1 - FONDOS EN ANTICIPO             |
| Descripción:    | FONDOS EN ANTICIPO                 |
| Banco:          | BANCO INDUSTRIAL DE VENEZUELA C.A. |
| Agencia:        | SAN FERNANDO DE APURE              |
| Número Cuenta:  | 0003 - 0054 - 4 - 4 - 111111111    |
|                 |                                    |
|                 | Modificar                          |
|                 | Pantalla Nº 15                     |

4.1. En esta pantalla podrá cambiar los datos de la cuenta de fondo, a excepción del tipo de fondo. Para referenciar el procedimiento a seguir para realizar los cambios, oriéntese al paso Nº 2.1 del presente manual, y siga los pasos descritos. Al finalizar presione el botón . El sistema cerrará la ventana auxiliar y podrá visualizar los

presione el botón El sistema cerrará la ventana auxiliar y podrá visualizar los cambios realizados en la pantalla titulada "Mantenimiento de Fondos > Agregar / Modificar Fondos" (Ver Pantalla Nº 16). En esta pantalla podrá visualizar los cambios realizados.

| Presu         | puestario:                                     | 2012                                                                      | Expediente: 100                                                                                                    |                                                                                                    | Fec                                                                                                    | ha: 05/06/201                                                                                                    |  |
|---------------|------------------------------------------------|---------------------------------------------------------------------------|----------------------------------------------------------------------------------------------------|----------------------------------------------------------------------------------------------------|----------------------------------------------------------------------------------------------------|----------------------------------------------------------------------------------------------------|--|
| dmini         | stradora:                                      | 20204 DAR A                                                               | PIIRE                                                                                                    | PURE                                                                                                    |                                                                                                    |                                                                                                    |  |
| ntada         | nte:                                           | CI- 5000000                                                               | PEDRO PEREZ                                                                                                    |                                                                                                    |                                                                                                    |                                                                                                    |  |
|               |                                                |                                                                           |                                                                                                    |                                                                                                    |                                                                                                    |                                                                                                    |  |
| Tipe<br>Fende |                                                | Descripción                                                               | Banco                                                                                                    | Agencia                                                                                                    | Cuenda                                                                                                    | Estado Actual                                                                                                    |  |
| 1             | FOND                                           | OS EN ANTICIPO                                                            | BANCO INDUSTRIAL DE<br>VENEZUELA C.A.                                                                                                    | SAN FERNANDO DE<br>APURE                                                                                                    | 0003-0054-44-1111111111                                                                                                    | ABIERTO 🔲                                                                                                    |  |
|               |                                                |                                                                           |                                                                                                    | CAN EEDNANDO DE                                                                                                    |                                                                                                    |                                                                                                    |  |
| 3             | FONDOS EN AVA                                  | NCE                                                                       | VENEZUELA C.A.                                                                                                    | APURE                                                                                                    | 0003-0054-22-222222222                                                                                                    | ABIERTO                                                                                                    |  |
| 3             | FONDOS EN AVA                                  |                                                                           | Caja Chica                                                                                                    | Agregar E                                                                                                    | 0003-0054-22-22222222                                                                                                    |                                                                                                    |  |
|               | Presu<br>dmini<br>entada<br>Tipe<br>Fonde<br>1 | Presupuestario:<br>dministradora:<br>entadante:<br>Tape<br>Rose<br>1 FOND | Presupuestatio:         2012           21 - Tribunal:         21 - Tribunal:           dministradora:         20204 DAR A           intadante:         CT- 5000000           Tage         Bescipción           1         FONDOS EN ANTICIPO | Presupuestatio: 2012 Expediente: 100<br>21 - Tribunal Supremo de Justicia<br>dministradora: 20204 DAR APURE<br>madante: CL- 5000000 PEDRO PEREZ<br>Tente Descripción Banco<br>1 FONDOS EN ANTICIPO BANCO INCUSTEIAL DE<br>PUNCO INCUSTEIAL DE<br>PUNCO INCUSTEIAL DE<br>PUNCO INCUSTEIAL DE<br>PUNCO INCUSTEIAL DE | Presupuestario: 2012 Expediente: 100<br>21 - Tribunal Supremo de Justicia<br>atministradora: 20204 DAR APURE<br>ratadante: CI- 5000000 PEDRO PEREZ<br>Tende Descripción Bance Agencia<br>1 FONDOS EN ANTICIPO BANCO INDUSTRIAL DE AN FERNANDO DE<br>APURE | Presupuestario:         2012         Expediente:         100         Fee           21 - Tribunal Supremo de Justicia         21 - Tribunal Supremo de Justicia         4         4         4         4         4         4         4         4         4         4         4         4         4         4         4         4         4         4         4         4         4         4         4         4         4         4         4         4         4         4         4         4         4         4         4         4         4         4         4         4         4         4         4         4         4         4         4         4         4         4         4         4         4         4         4         4         4         4         4         4         4         4         4         4         4         4         4         4         4         4         4         4         4         4         4         4         4         4         4         4         4         4         4         4         4         4         4         4         4         4         4         4         4         4 |  |

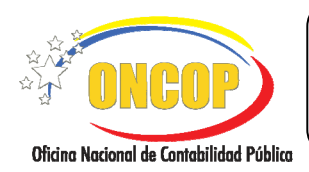

CODIGO: DGAT-MU- 06

#### **MANTENIMIENTO DE FONDOS**

VIGENCIA: 31/01/2013

- 4.2. Además de modificar una cuenta de fondo ya registrada, podrá realizar las siguientes acciones:
  - Agregar nuevas cuentas, diríjase al paso Nº 1 del presente manual, y cumpla con los pasos allí descritos.
  - Eliminar cuentas existentes, para esto, debe seleccionar la casilla de verificación a, correspondiente a la fila de la cuenta que requiere suprimir, y seguido a esto, presione el botón Eliminar. El sistema le generará una ventana auxiliar advirtiendo sobre la operación a realizar (Ver Pantalla Nº 17).

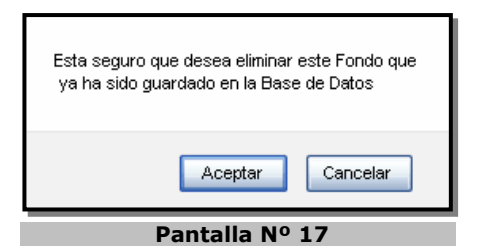

4.3. Presione el botón para continuar, en caso contrario, presione cancelar
 <u>NOTA</u>
 En caso que requiera modificar la cuenta de un fondo existente con una orden de pago en tránsito, deberá anular esta última, y asimismo anular el pasivo correspondiente. Luego que realice la modificación de la cuenta de fondo,

podrá realizar nuevamente la operación para generar el pasivo y la sucesiva orden de pago con la cuenta de fondo actualizada.

Por último para hacer las modificaciones efectivas en sistema, es decir, que tengan efecto en la base de datos, debe presionar el botón Guerder. El sistema le proporcionará la pantalla denominada "Mantenimiento de Fondos > Resumen" (Ver Pantalla Nº 18).

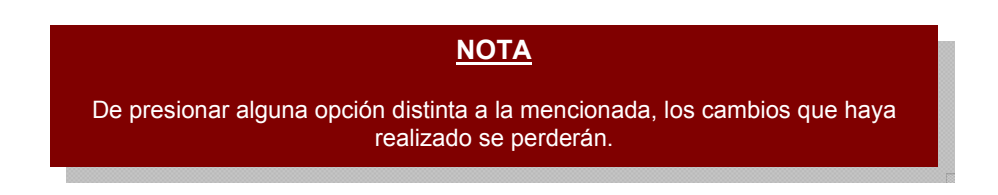

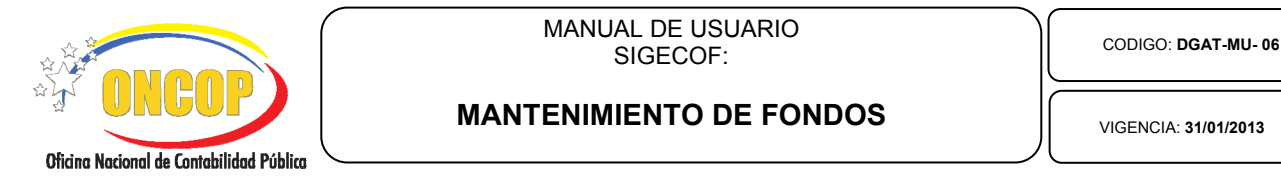

| Fjerc | cicio Presupuestario: | 2012                            | Expedient       | e: 100                |                        | Fecha: 05/06/2012         |
|-------|-----------------------|---------------------------------|-----------------|-----------------------|------------------------|---------------------------|
| Órga  | ano:                  | 21 - Tribunal Sup               | remo de Justici | 1                     |                        |                           |
| Unid  | ad Administradora:    | 20204 DAR APU                   | IRE             |                       |                        |                           |
| Cóđ.  | Cuentadante:          | CI- 5000000                     | PEDRO F         | EREZ                  |                        |                           |
|       |                       |                                 |                 |                       |                        |                           |
| ondo  | Descripción           | Baı                             | nco             | Agencia               | Número Cuenta          | Resultado                 |
| 1     | FONDOS EN ANTICIPO    | BANCO INDUSTR<br>VENEZUELA C.A. | IAL DE          | SAN FERNANDO DE APURE | 0003-0054-44-111111111 | 🧹 Fondo Modificado con é  |
| -     |                       |                                 |                 |                       |                        |                           |
| 2     | FONDOS EN AVANCE      | BANCO INDUSTR<br>VENEZUELA C.A. | LIAL DE         | SAN FERNANDO DE APURE | 0003-0054-22-22222222  | 🗙 Fondo Eliminado con éxi |
| 3     | FONDOS EN AVANCE      | BANCO INDUSTR<br>VENEZUELA C.A. | IAL DE          | SAN FERNANDO DE APURE | 0003-0054-22-22222222  | 🗙 Fondo Eliminado con éxi |
| 3     | FONDOS EN AVANCE      | BANCO INDUSTR                   | NAL DE          | SAN FERNANDO DE APURE | 0003-0054-22-22222222  | X Fondo Eliminado con éxi |
| 3     | FONDOS EN AVANCE      | BANCO INDUSTR                   | IIIL DE         | SAN FERNANDO DE APURE | 0003-0054-22-22222222  | X Fondo Eliminado con éx  |
| 3     | FONDOS EN AVANCE      | BANCO INDUSTR                   | IAL DE          | SAN FERNANDO DE APURE | 0003-0054-22-22222222  | X Fondo Eliminado con éx  |

4.4. Verifique que los registros realizados estén acompañados de una marca color verde en señal de que culminó el registro en forma exitosa, y una equis "X" color rojo, en caso que haya eliminado una cuenta de fondo. Recuerde imprimir para su control interno,

presionando el botón

4.5. Para finalizar presione el botón

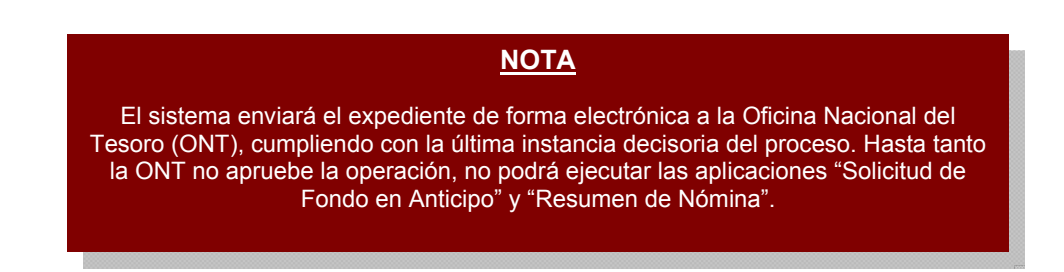

Fin del proceso: Modificación de una Cuenta de Fondo

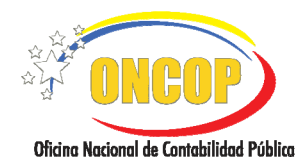

CODIGO: DGAT-MU- 06

#### MANTENIMIENTO DE FONDOS

VIGENCIA: 31/01/2013

#### E. PREGUNTAS Y RESPUESTAS FRECUENTES.

| N° | Pregunta                                                                               | Respuesta                                                                                                    |
|----|----------------------------------------------------------------------------------------|----------------------------------------------------------------------------------------------------|
|    |                                                                                        | <ul> <li>Para constituir el Fondo en Anticipo en el SIGECOF debe verificar que se hayan cumplido los siguientes procesos exitosamente:</li> <li>Registro o Modificación de Beneficiario: cuando el Cuentadante no se encuentra registrado en Sistema efectúe el proceso "Registro de Beneficiario", de encontrarse registrado diríjase a "Modificación de Beneficiario" para realizar la asociación de la Unidad Administradora o cualquier corrección necesaria.</li> <li>Registro de Fianza y Garantía: el cuentadante debe tener registrada en sistema una caución válida. Recuerde que, la fianza registrada debe ser personal.</li> </ul> |
| 1. | ¿Cómo se constituye el Fondo de<br>Anticipo en el sistema SIGECOF?.                    | <ul> <li>Mantenimiento de Fondos: registro de la cuenta<br/>de fondos destinada para el depósito de los<br/>recursos girados por Fondo en Anticipo la cual,<br/>debe estar autorizada sin excepción por la ONT.</li> </ul>                                                                                                    |
|    |                                                                                        | Una vez efectuados los pasos previamente indicados,<br>ingrese por la aplicación "Solicitud de Fondos en Anticipo"<br>y constituya el fondo con las partidas que se ajusten a su<br>plan de ejecución y por el tope fijado por la Oficina<br>Nacional del Tesoro.                                                                                                    |
|    |                                                                                        | Luego que este proceso es aprobado genera una orden de<br>pago directa. Recuerde que sólo sucede esto la primera<br>vez que se solicita el fondo por cada fuente de<br>financiamiento.                                                                                                    |
|    |                                                                                        | Para constituir el Fondo en Avance en el SIGECOF debe<br>verificar que se hayan cumplido los siguientes procesos<br>exitosamente:                                                                                                    |
| 2. | ¿Cuáles procesos deben llevarse a<br>cabo para la constitución del<br>Fondo en Avance? | <ul> <li>Registro o Modificación de Beneficiario: cuando el<br/>Cuentadante no se encuentra registrado en Sistema<br/>efectúe el proceso "Registro de Beneficiario", de ya<br/>encontrarse registrado seleccione el aplicativo<br/>"Modificación de Beneficiario" para realizar la asociación<br/>de la Unidad Administradora o cualquier corrección<br/>necesaria. Recuerde que, la fianza registrada debe ser<br/>personal.</li> </ul>                                                                                                    |
|    |                                                                                        | <ul> <li>Registro de Fianza y Garantía: el cuentadante debe<br/>tener registrada en sistema una caución válida.</li> </ul>                                                                                                    |
|    |                                                                                        | <ul> <li>Mantenimiento de Fondos: registro de la cuenta<br/>de fondos destinada para el depósito de los<br/>recursos girados por Fondo en Avance, la cual</li> </ul>                                                                                                    |

|           | ONC            | OP                  |
|-----------|----------------|---------------------|
| Oficina N | lacional de Co | ontabilidad Pública |

CODIGO: DGAT-MU- 06

#### **MANTENIMIENTO DE FONDOS**

VIGENCIA: 31/01/2013

|  | debe estar autorizada sin excepción por la ONT.                                                                                                    |
|--|----------------------------------------------------------------------------------------------------|
|  | Una vez efectuados los pasos previamente indicados,<br>selecciones el aplicativo "Registro de Compromiso", efectúe<br>el compromiso correspondiente a cada tipo de pago de<br>personal que su unidad posea y apruebe el compromiso.                                                            |
|  | Realizado el compromiso para el pago al personal proceda<br>a elaborar los resúmenes de nómina correspondientes al<br>período a cancelar. Al aprobar el Resumen de Nómina se<br>genera la orden de pago correspondiente para el abono en<br>cuenta de la disponibilidad financiera solicitada. |